## Planning treatment in the Chart Add tab

| 4 4                                                                          | A A A                                                                |                                                                                                    |                                                                                                    |                                                                                                    | 🖉 EHR - Chart / Chart Add - Training, Bob (29708)                                                                                                    |                                                                                                    |                                                                                                    |                                                                                                    |                                                                                                    |                                                                                                    |                                                                                                    |                                                                                                    |                                                                                                    |                                                                                                    |                                                                                                    |                                                                                                    |                                                                                                    |
|------------------------------------------------------------------------------|----------------------------------------------------------------------|----------------------------------------------------------------------------------------------------|----------------------------------------------------------------------------------------------------|----------------------------------------------------------------------------------------------------|----------------------------------------------------------------------------------------------------|----------------------------------------------------------------------------------------------------|----------------------------------------------------------------------------------------------------|----------------------------------------------------------------------------------------------------|----------------------------------------------------------------------------------------------------|----------------------------------------------------------------------------------------------------|----------------------------------------------------------------------------------------------------|----------------------------------------------------------------------------------------------------|----------------------------------------------------------------------------------------------------|----------------------------------------------------------------------------------------------------|----------------------------------------------------------------------------------------------------|----------------------------------------------------------------------------------------------------|----------------------------------------------------------------------------------------------------|
| 44444666666                                                                  |                                                                      |                                                                                                    |                                                                                                    |                                                                                                    |                                                                                                    |                                                                                                    |                                                                                                    |                                                                                                    | 66666                                                                                                    |                                                                                                    |                                                                                                    | PD(F) - 01/08/2013                                                                                                    |                                                                                                    |                                                                                                    |                                                                                                    | <b></b>                                                                                                    |                                                                                                    |
|                                                                              |                                                                      |                                                                                                    |                                                                                                    |                                                                                                    |                                                                                                    |                                                                                                    |                                                                                                    |                                                                                                    |                                                                                                    |                                                                                                    |                                                                                                    | PD(L)                                                                                                    |                                                                                                    |                                                                                                    |                                                                                                    |                                                                                                    | •                                                                                                    |
| P 5                                                                          | P 6                                                                  | P 7                                                                                                    | P 8                                                                                                    | P 9                                                                                                    | 10                                                                                                    | 11                                                                                                    | 12                                                                                                    | 13                                                                                                    | P 14                                                                                                    | P 15                                                                                                    | 16                                                                                                    | Alerts                                                                                                    | Problem:                                                                                                    | s Objectiv                                                                                                    | es                                                                                                    |                                                                                                    | <b>1</b> -                                                                                                    |
|                                                                              |                                                                      |                                                                                                    |                                                                                                    |                                                                                                    |                                                                                                    |                                                                                                    |                                                                                                    |                                                                                                    | 3- sel<br>su                                                                                                    | lect to<br>rfaces                                                                                                    | oth                                                                                                    | Cu                                                                                                    | edical Aler<br>Allergic to<br>Congestiv<br>Medical c<br>Unstable<br>urrent Med<br>Aspirin da                                                                                                    | ts:<br>latex<br>e heart failu<br>onsult- see l<br>angina<br>ications:<br>ily                                                                                                    | re/SOB<br>MED Hx- Medir                                                                                                    |                                                                                                    |                                                                                                    |
| 28                                                                           | 27                                                                   | 26                                                                                                    | 25                                                                                                    | 24                                                                                                    | 23                                                                                                    | 22                                                                                                    | 21                                                                                                    | 20                                                                                                    | 19                                                                                                    | 18                                                                                                    | 17                                                                                                    | <                                                                                                    | Coumadin<br>other med                                                                                                    | dosage an<br>Is with dosa                                                                                                    | ge and frequer                                                                                                    | ×                                                                                                    |                                                                                                    |
|                                                                              |                                                                      |                                                                                                    |                                                                                                    |                                                                                                    |                                                                                                    |                                                                                                    |                                                                                                    |                                                                                                    |                                                                                                    |                                                                                                    |                                                                                                    | PD(L)                                                                                                    |                                                                                                    |                                                                                                    |                                                                                                    | _                                                                                                    |                                                                                                    |
|                                                                              |                                                                      |                                                                                                    |                                                                                                    |                                                                                                    |                                                                                                    |                                                                                                    |                                                                                                    |                                                                                                    |                                                                                                    |                                                                                                    |                                                                                                    | PD(F)                                                                                                    |                                                                                                    |                                                                                                    |                                                                                                    |                                                                                                    |                                                                                                    |
| In Progress Tx History Forms Attachments Perio Tx Plan Medications Chart Add |                                                                      |                                                                                                    |                                                                                                    |                                                                                                    |                                                                                                    |                                                                                                    |                                                                                                    |                                                                                                    |                                                                                                    |                                                                                                    |                                                                                                    |                                                                                                    |                                                                                                    |                                                                                                    |                                                                                                    |                                                                                                    |                                                                                                    |
| Qui                                                                          | ick List                                                             | Full Lis                                                                                                    | t Sear                                                                                                    | ch                                                                                                    |                                                                                                    |                                                                                                    |                                                                                                    |                                                                                                    |                                                                                                    | 7                                                                                                    | 2                                                                                                    | 574 6                                                                                                    | Ъ.                                                                                                    | 4- select                                                                                                    | t P for<br>reatment                                                                                                    |                                                                                                    | 8                                                                                                    |
| 1                                                                            | Amalg                                                                | ams                                                                                                    |                                                                                                    |                                                                                                    |                                                                                                    |                                                                                                    |                                                                                                    | -                                                                                                    |                                                                                                    | C C L L                                                                                                    | Code                                                                                                    | 6.0                                                                                                    |                                                                                                    |                                                                                                    |                                                                                                    | _                                                                                                    |                                                                                                    |
|                                                                              | Amalg                                                                | gam - 1 s                                                                                                    | urface                                                                                                    |                                                                                                    |                                                                                                    | pror                                                                                                    | 2- sele                                                                                                    | from                                                                                                    |                                                                                                    | Sts                                                                                                    | Lode                                                                                                    | Site                                                                                                    | Surrace                                                                                                    | Fnase                                                                                                    | Description                                                                                                    |                                                                                                    |                                                                                                    |
|                                                                              | Amalg                                                                | gam -2 s                                                                                                    | urtaces                                                                                                    |                                                                                                    | I                                                                                                    | pi or                                                                                                    | Juick I                                                                                                    | ist                                                                                                    |                                                                                                    | 6                                                                                                    | MAMA                                                                                                    |                                                                                                    | 00                                                                                                    | 0                                                                                                    | Amalgam                                                                                                    |                                                                                                    | -                                                                                                    |
| 1                                                                            | Amalo                                                                | gam - 3 s                                                                                                    | urtaces                                                                                                    |                                                                                                    | - 4                                                                                                    |                                                                                                    |                                                                                                    |                                                                                                    | _                                                                                                    | E<br>                                                                                                    | CEODA                                                                                                    | 12                                                                                                    | 00                                                                                                    | 0                                                                                                    | Amaigam<br>Carios Iosian in I                                                                                                    | ii Kiroo                                                                                                    |                                                                                                    |
| á                                                                            | Amaig                                                                | am -4 o                                                                                                    | r more si                                                                                                    | urraces                                                                                                    |                                                                                                    |                                                                                                    |                                                                                                    |                                                                                                    |                                                                                                    |                                                                                                    | CE004                                                                                                    | 14                                                                                                    |                                                                                                    | 0                                                                                                    | Carles lesion in                                                                                                    | Jit/fissun                                                                                                    |                                                                                                    |
| lect<br>gory                                                                 | GI resin<br>GI resin<br>GI resin<br>GI resin<br>GI resin<br>GI Resin | s- Antenio<br>-based c<br>-based c<br>in-based<br>-based (<br>in-based<br>-based (<br>sin-based                                                                                                    | omp-1 s<br>comp-1 s<br>comp-2 s<br>comp-2 s<br>comp-3 s<br>comp-3<br>comp-4+<br>d comp-                                                                                                    | urf, ant.<br>I surf, ant.<br>surf, ant.<br>surf, ant.<br>surf, ant.<br>surf, ant.<br>4+surf, a                                                                                                    | t.<br>nt.                                                                                                    |                                                                                                    |                                                                                                    |                                                                                                    | •                                                                                                    |                                                                                                    | 0004                                                                                                    |                                                                                                    | 0                                                                                                    |                                                                                                    | Carres resion in                                                                                                    | JR7 IISSUN                                                                                                    |                                                                                                    |
|                                                                              | 28<br>Forms<br>Qu<br>Lect<br>pory                                    | 28 27<br>Forms Attac<br>Quick List<br>Amag<br>Amag | 28 27 26<br>Forms Attachments<br>Quick List Full Lis<br>Amalgam - 1 o<br>Amalgam - 2 o<br>Amalgam - 4 o<br>Construction of the seniro-based of<br>Gil resin-based of<br>Gil resin-based of<br>Gil Resin-based of<br>Gil Resin-base | 28 27 26 25<br>Forms Attachments Perin<br>28 27 26 25<br>Forms Attachments Perin<br>Amalgam - 3 surfaces<br>Amalgam - 3 surfaces<br>Amalgam - 4 or more su<br>Amalgam - 4 or more su<br>Amalgam - 1 surfaces<br>Amalgam - 1 surfaces<br>Amalgam - 3 surfaces<br>Amalgam - 3 surfaces<br>Amalgam - 4 or more su<br>Amalgam - 4 or more su<br>Amalgam - | 28       27       26       25       24         Forms       Attachments       Perio       Tx         Quick List       Full List       Search         Amalgam       3 surfaces         Amalgam - 1 surfaces         Amalgam - 3 surfaces         Amalgam - 4 or more surfaces         Amalgam - 4 or more surfaces         Amalgam - 6 comp-1 surf, ant.         resin-based comp-1 surf, ant.         resin-based comp-2 surf, ant.         Gil resin-based comp-2 surf, ant.         Gil resin-based comp-2 surf, ant.         Resin-based comp-2 surf, ant.         Gil resin-based comp-2 surf, ant.         Gil resin-based comp-2 surf, ant.         Gil resin-based comp-2 surf, ant.         Gil resin-based comp-2 surf, ant.         Gil resin-based comp-2 surf, ant.         Gil resin-based comp-3 surf, ant.         Gil Resin-based comp-3 surf, ant.         Gil Resin-based comp-3 surf, ant.         Gil Resin-based comp-3 surf, ant.         Gil Resin-based comp-3 surf, ant.         Gil Resin-based comp-3 surf, ant.         Gil Resin-based comp-3 surf, ant. | 28       27       26       25       24       23         Forms       Attachments       Perio       Tx Plan         Quick List       Full List       Search         Imalgam - 1 surfaces       Amalgam - 1 surfaces         Amalgam - 1 surfaces       Amalgam - 1 surfaces         Amalgam - 1 surfaces       Amalgam - 1 surfaces         Amalgam - 1 surfaces       Amalgam - 1 surfaces         Amalgam - 1 surfaces       Amalgam - 1 surfaces         Amalgam - 3 surfaces       Amalgam - 3 surfaces         Amalgam - 4 or more surfaces       Amalgam - 3 surfaces         Amalgam - 4 or more surfaces       Resin-based comp-2 surf, ant.         Gil resin-based comp-2 surf, ant.       Resin-based comp-3 surf, ant.         Gil resin-based comp-3 surf, ant.       Resin-based comp-4 surf, ant.         Gil resin-based comp-4 surf, ant.       Resin-based comp-4 surf, ant.         Gil Resin-based comp-4 surf, ant.       Gil Resin-based comp-4 surf, ant.         Gil Resin-based comp-4 surf, ant.       Gil Resin-based comp-4 surf, ant. | PS       Pb       P7       Ps       Ps       To       Ti         PS       Pb       P7       Ps       Ps       To       Ti         PS       Pb       P7       Ps       Ps       To       Ti         PS       Pb       P7       Ps       Ps       To       Ti         Ps       Ps       Ps       To       Ti       Ps       To       Ti         Ps       Ps       Ps       Ps       Ps       Ps       To       Ti         Ps       Ps | PS       Pb       P7       P5       P5       IU       II       I2         PS       Pb       P7       P5       P5       IU       II       I2         PS       Pb       P7       P5       P5       IU       II       I2         PS       Pb       P7       P5       P5       IU       II       I2         PS       Pb       P7       P5       P5       IU       II       I2         PS       Pb       P7       P5       P5       IU       II       I2         PS       Pb       P7       P5       P5       IU       II       I2         Ps       Pa       Pa       P5       P4       P3       P3       IU       II         Ps       Pa       P5       P4       P3       P4       P3       P3       P3       P3       P3       P3       P3       P3       P3       P3       P3       P3       P3       P3       P3       P3       P3       P3       P3       P3       P3       P3       P3       P3       P3       P3       P3       P3       P3       P3       P3       P3       P3 | 28       27       26       25       24       23       22       21       20         Forms       Attachments       Perio       Tx Plan       Medications       Charles         Quick List       Full List       Search       Proceedure from Quick List         Amalgam - 1 surfaces       Amalgam - 2 surfaces       Pesin-based comp-1 surf, ant.         Pesin-based comp-2 surf, ant.       Foir hoased comp-2 surf, ant.       Foir hoased comp-2 surf, ant.         G If resin-based comp-2 surf, ant.       Fesin-based comp-2 surf, ant.       Fesin-based comp-4 surf, ant.         G If Resin-based comp-4 surf, ant.       Fesin-based comp-4 surf, ant.       Fesin-based comp-4 surf, ant. | P5       P6       P7       P6       P3       10       11       12       2       14         3       set       3       set       3 | P5       P6       P7       P6       P3       10       11       12       15       P1       P1       P1       P3       10       11       12       15       P1       P1       P3       10       11       12       15       P1       P1       P3       10       11       12       15       P1       P1       P3       10       11       12       15       P1       P3       10       11       12       15       P1       P3       10       11       12       15       P3       10       11       12       15       P3       10       11       12       15       13       13       13       13       13       13       13       13       14       14       14       10       11       12       15       13       13       13       13       14       11       12       13       18       13       14       14       14       12       13       18       18       13       14       11       12       13       18       13       14       14       14       12       14       14       16       16       11       12       15       13       13 <td< td=""><td>P5       P6       P7       P5       P3       10       11       12       13       14       P13       10         3- select footh<br/>surfaces       3- select footh<br/>surfaces       3- select footh<br/>surfaces       3- select footh<br/>surfaces         28       27       26       25       24       23       22       21       20       19       18       17         Forms       Attachments       Perio       Tx Plan       Medications       Chart Add         Quick List       Full List       Search       Procedure from<br/>Quick List       Sts       Code<br/>E       MAMA         Amalgam -3 surfaces       Amalgam -3 surfaces       Procedure from<br/>Quick List       Sts       Code<br/>E       MAMA         Amalgam -3 surfaces       Procedure from<br/>Coll resin-based comp-1 surf, ant.       E       MAMA       C5004         Perimbased comp-2 surf, ant.       Fesin-based comp-2 surf, ant.       Fesin-based comp-2 surf, ant.       Fesin-based comp-3 surf, ant.       Fesin-based comp-3 surf, ant.         G If resin-based comp-3 surf, ant.       G If Resin-based comp-4 surf, ant.       Fesin-based comp-4 surf, ant.       Fesin-based comp-4 surf, ant.       Fesin-based comp-4 surf, ant.         G If Resin-based comp-4 surf, ant.       G If Resin-based comp-4 surf, ant.       G If Resin-based comp-4 surf, ant.</td><td>P5       P6       P7       P6       P3       10       11       12       13       14       P10       10       Alerts         Analyzen       3- select tooth       3- select tooth       3- select tooth       10       11       12       13       18       17       10       10       11       12       13       18       17       10       10       10       10       10       10       10       10       10       10       10       10       10       10       10       10       10       10       10       10       10       10       10       10       10       10       10       10       10       10       10       10       10       10       10       10       10       10       10       10       10       10       10       10       10       10       10       10       10       10       10       10       10       10       10       10       10       10       10       10       10       10       10       10       10       10       10       10       10       10       10       10       10       10       10       10       10       10       10</td><td>P5       P6       P7       P6       P3       10       11       12       12       P14       P13       10       Allergic tooth<br/>surfaces         0       0       0       0       0       0       0       0       0       0       0       0       0       0       0       0       0       0       0       0       0       0       0       0       0       0       0       0       0       0       0       0       0       0       0       0       0       0       0       0       0       0       0       0       0       0       0       0       0       0       0       0       0       0       0       0       0       0       0       0       0       0       0       0       0       0       0       0       0       0       0       0       0       0       0       0       0       0       0       0       0       0       0       0       0       0       0       0       0       0       0       0       0       0       0       0       0       0       0       0       0       0       0</td></td<> <td>P5       P6       P7       P8       P3       10       11       12       15       P14       P13       ID       Alerts Problems   Ubjective         Medical Alerts:       @       Alergic to latex       Congestive heat failu       Medical Alerts:       @       Alergic to latex         Original       0       0       0       0       0       0       0       0       0       0       0       0       0       0       0       0       0       0       0       0       0       0       0       0       0       0       0       0       0       0       0       0       0       0       0       0       0       0       0       0       0       0       0       0       0       0       0       0       0       0       0       0       0       0       0       0       0       0       0       0       0       0       0       0       0       0       0       0       0       0       0       0       0       0       0       0       0       0       0       0       0       0       0       0       0       0       0       0       <th< td=""><td>P5       P6       P7       P8       P3       10       11       12       13       16       Alerts       Problems       Ubjectives         Medical Alerts          <ul> <li>Allergis</li> <li>Corgestive heart failure/SOB</li> <li>Medical Alerts</li> <li>Allergis</li> <li>Corgestive heart failure/SOB</li> <li>Medical Alerts</li> <li>Corgestive heart failure/SOB</li> <li>Medical consult: see MED Hx: Medic</li> <li>Unstable angina</li> </ul>            28         27         26         25         24         23         22         19         18         17         PO(L)         PO(L)         Analgam: 3 surfaces         Manalgam: 3 surf</td><td>P5       P6       P7       P8       P3       10       11       12       15       P1       P13       Ib       Aftrig       Problems       Ubjectives         Medical Alerts</td></th<></td> | P5       P6       P7       P5       P3       10       11       12       13       14       P13       10         3- select footh<br>surfaces       3- select footh<br>surfaces       3- select footh<br>surfaces       3- select footh<br>surfaces         28       27       26       25       24       23       22       21       20       19       18       17         Forms       Attachments       Perio       Tx Plan       Medications       Chart Add         Quick List       Full List       Search       Procedure from<br>Quick List       Sts       Code<br>E       MAMA         Amalgam -3 surfaces       Amalgam -3 surfaces       Procedure from<br>Quick List       Sts       Code<br>E       MAMA         Amalgam -3 surfaces       Procedure from<br>Coll resin-based comp-1 surf, ant.       E       MAMA       C5004         Perimbased comp-2 surf, ant.       Fesin-based comp-2 surf, ant.       Fesin-based comp-2 surf, ant.       Fesin-based comp-3 surf, ant.       Fesin-based comp-3 surf, ant.         G If resin-based comp-3 surf, ant.       G If Resin-based comp-4 surf, ant.       Fesin-based comp-4 surf, ant.       Fesin-based comp-4 surf, ant.       Fesin-based comp-4 surf, ant.         G If Resin-based comp-4 surf, ant.       G If Resin-based comp-4 surf, ant.       G If Resin-based comp-4 surf, ant. | P5       P6       P7       P6       P3       10       11       12       13       14       P10       10       Alerts         Analyzen       3- select tooth       3- select tooth       3- select tooth       10       11       12       13       18       17       10       10       11       12       13       18       17       10       10       10       10       10       10       10       10       10       10       10       10       10       10       10       10       10       10       10       10       10       10       10       10       10       10       10       10       10       10       10       10       10       10       10       10       10       10       10       10       10       10       10       10       10       10       10       10       10       10       10       10       10       10       10       10       10       10       10       10       10       10       10       10       10       10       10       10       10       10       10       10       10       10       10       10       10       10       10 | P5       P6       P7       P6       P3       10       11       12       12       P14       P13       10       Allergic tooth<br>surfaces         0       0       0       0       0       0       0       0       0       0       0       0       0       0       0       0       0       0       0       0       0       0       0       0       0       0       0       0       0       0       0       0       0       0       0       0       0       0       0       0       0       0       0       0       0       0       0       0       0       0       0       0       0       0       0       0       0       0       0       0       0       0       0       0       0       0       0       0       0       0       0       0       0       0       0       0       0       0       0       0       0       0       0       0       0       0       0       0       0       0       0       0       0       0       0       0       0       0       0       0       0       0       0 | P5       P6       P7       P8       P3       10       11       12       15       P14       P13       ID       Alerts Problems   Ubjective         Medical Alerts:       @       Alergic to latex       Congestive heat failu       Medical Alerts:       @       Alergic to latex         Original       0       0       0       0       0       0       0       0       0       0       0       0       0       0       0       0       0       0       0       0       0       0       0       0       0       0       0       0       0       0       0       0       0       0       0       0       0       0       0       0       0       0       0       0       0       0       0       0       0       0       0       0       0       0       0       0       0       0       0       0       0       0       0       0       0       0       0       0       0       0       0       0       0       0       0       0       0       0       0       0       0       0       0       0       0       0       0       0 <th< td=""><td>P5       P6       P7       P8       P3       10       11       12       13       16       Alerts       Problems       Ubjectives         Medical Alerts          <ul> <li>Allergis</li> <li>Corgestive heart failure/SOB</li> <li>Medical Alerts</li> <li>Allergis</li> <li>Corgestive heart failure/SOB</li> <li>Medical Alerts</li> <li>Corgestive heart failure/SOB</li> <li>Medical consult: see MED Hx: Medic</li> <li>Unstable angina</li> </ul>            28         27         26         25         24         23         22         19         18         17         PO(L)         PO(L)         Analgam: 3 surfaces         Manalgam: 3 surf</td><td>P5       P6       P7       P8       P3       10       11       12       15       P1       P13       Ib       Aftrig       Problems       Ubjectives         Medical Alerts</td></th<> | P5       P6       P7       P8       P3       10       11       12       13       16       Alerts       Problems       Ubjectives         Medical Alerts <ul> <li>Allergis</li> <li>Corgestive heart failure/SOB</li> <li>Medical Alerts</li> <li>Allergis</li> <li>Corgestive heart failure/SOB</li> <li>Medical Alerts</li> <li>Corgestive heart failure/SOB</li> <li>Medical consult: see MED Hx: Medic</li> <li>Unstable angina</li> </ul> 28         27         26         25         24         23         22         19         18         17         PO(L)         PO(L)         Analgam: 3 surfaces         Manalgam: 3 surf | P5       P6       P7       P8       P3       10       11       12       15       P1       P13       Ib       Aftrig       Problems       Ubjectives         Medical Alerts |

If procedure is not already planned, it must be added in the Chart Add tab:

## Hit create new record button to open Chart Add tab

## To Add treatment -

1) select category 2) select procedure from Quick List -3) select tooth site and surfaces (if applicable) in

odontogram- select **P** planned treatment button in toolbar Planned procedure will appear in blue text if it needs faculty approval- Yellow dots appear on tooth surfaces in odontogram

|        | P   | 😨 😋 🗯 🦬 🕪 🔥 🖿 🗮 🛠 🔤 |      |         |       |                      |  |  |  |  |  |  |  |
|--------|-----|---------------------|------|---------|-------|----------------------|--|--|--|--|--|--|--|
| a a    | Sts | Code                | Site | Surface | Phase | Description          |  |  |  |  |  |  |  |
| 18     | P   | D2150               | 18   | MO      | 1:0   | Amalgam - 2 surfaces |  |  |  |  |  |  |  |
| 1 10 1 |     |                     |      |         |       |                      |  |  |  |  |  |  |  |